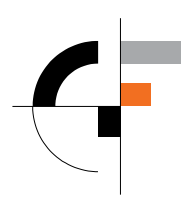

Sveučilište u Zagrebu Građevinski fakultet

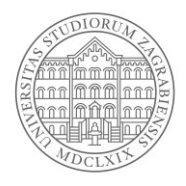

## Upute za pristup nastavnom materijalu putem Microsoft OneDrive servisa

## 1. Uvod

Zbog potrebe izvođenja nastave na daljinu i osiguranja dostupnosti nastavnih sadržaja za koje ne postoji potreba interakcije ili sudjelovanja studenata kao jedan od komunikacijskih kanala koristiti će se Microsoft OneDrive servis za sinkronizaciju i pohranu podataka "u oblaku".

Servisu se pristupa putem elektroničkog AAI@EduHr identiteta. Stoga je tehnička funkcionalnost, ispravnost i dostupnost AAI@EduHr sustava preduvjet za korištenje OneDrive servisa.

(Napomena: elektronički AAI@EduHr identitet je oblika <u>korisničkoime@grad.hr</u> i treba ga razlikovati od email adrese koja je oblika <u>ime.prezime@student.grad.hr</u>).

U nastavku je prikazan jedan od načina korištenja nastavnog sadržaja.

## 2. Pristup sadržaju Microsoft OneDrive servisa

1. Prijaviti se na Microsoft Office 365 portal: <u>http://portal.office.com</u>

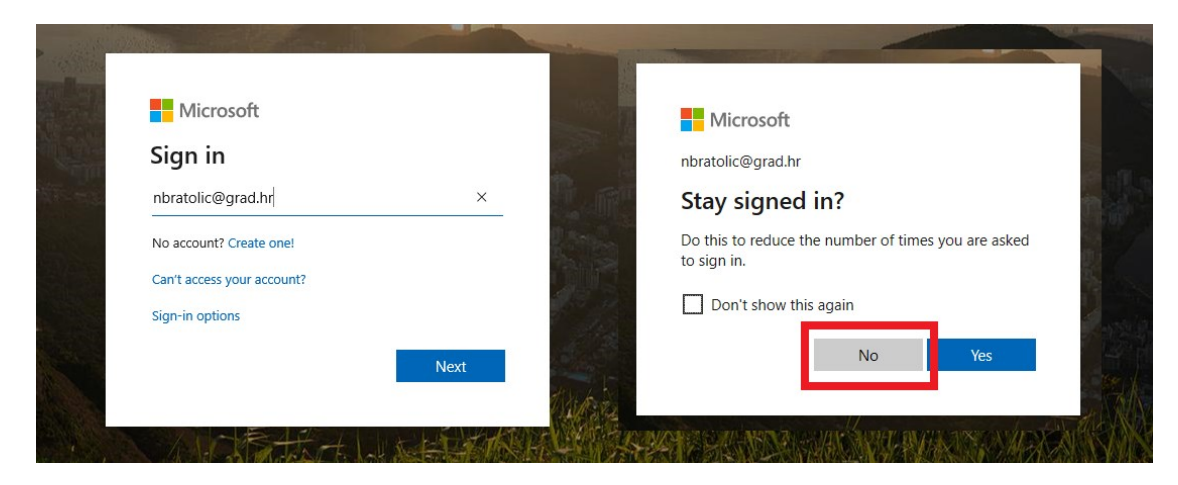

2. Kada se otvori portal kliknuti na ikonu "OneDrive"; Servis OneDrive otvoriti će se u novoj kartici (new tab).

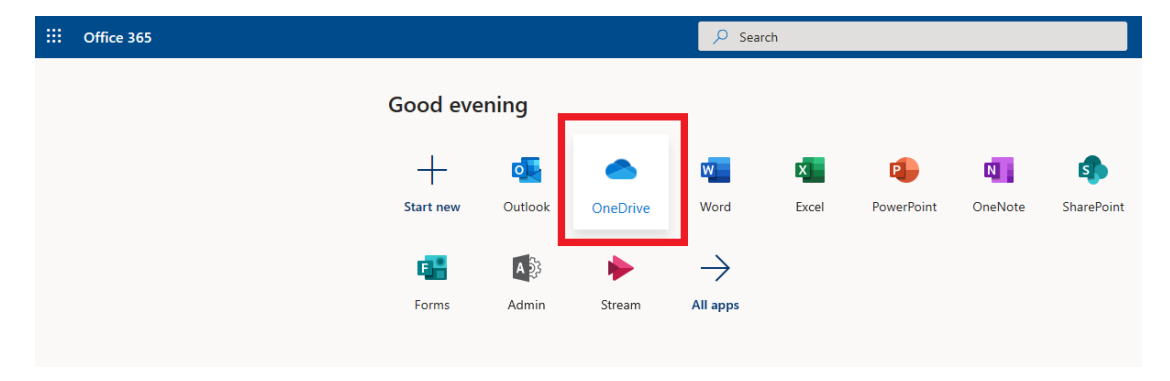

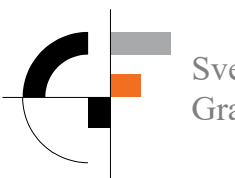

Sveučilište u Zagrebu Građevinski fakultet

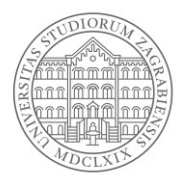

3. Odabrati i kliknuti na mapu predmeta kako bi pristupili materijalu npr. TEORIJA ELASTIČNOSTI I PLASTIČNOSTI.

| ::: OneDrive                 |                                      |                    |
|------------------------------|--------------------------------------|--------------------|
| Pretraži sve                 | + Novo $$                            |                    |
| Neven Bratolić               |                                      |                    |
| 🗀 Moje datoteke              | Datoteke                             |                    |
| 🕚 Nedavno                    |                                      |                    |
| g <sup>Q</sup> Zajedničko    | 🗅 Naziv 🖂                            | Izmijenjeno ∨      |
| 🕥 Otkrivanje                 | etc                                  | Jučer u 6:41       |
| 🗟 Koš za smeće               | GF                                   | 15. svibnja 2019.  |
| Zajedničke biblioteke        | 🔀 <sup>31</sup> Mapa za testiranje   | Jučer u 3:56       |
| <sup>gl</sup> grad.hr IT     | Repozitorij - 100GF                  | 21. siječnja 2019. |
| Stvori zajedničku biblioteku | 🔵 🎦 TEORIJA ELASTIČNOSTI I PLAST 🖻 🗄 | Jučer u 16:56      |
|                              | upute                                | Jučer u 19:00      |
|                              |                                      |                    |

4. Odabrati željeni materijal klikom na ponuđene datoteke.

| ::: OneDrive                 |                                                  |                                |  |
|------------------------------|--------------------------------------------------|--------------------------------|--|
| Pretraži sve                 | + Novo 🔨 Ť Prenesi 🖂 🖄 Zajednički koristi        | 👁 Kopiraj vezu 📿 Sinkroniziraj |  |
| Neven Bratolić               |                                                  |                                |  |
| 🗀 Moje datoteke              | Datoteke > TEORIJA ELASTIČNOSTI I PLASTIČNOSTI 🕫 |                                |  |
| 🕤 Nedavno                    |                                                  |                                |  |
| g <sup>Q</sup> Zajedničko    | 🗋 Naziv 🗸                                        | Izmijenjeno $ \smallsetminus $ |  |
| 🕥 Otkrivanje                 | Predavanje_1.pptx                                | Prije nekoliko sekundi         |  |
| ම් Koš za smeće              | Predavanje_2.pptx                                | Prije nekoliko sekundi         |  |
| Zajedničke biblioteke        | Predavanje_3.pptx                                | Prije nekoliko sekundi         |  |
| grad.hr IT                   |                                                  |                                |  |
| Stvori zajedničku biblioteku |                                                  |                                |  |

U slučaju problema ili nemogućnosti korištenja OneDrive servisa kontaktirajte informatičku podršku putem vaše službene studentske email adrese *ime.prezime@student.grad.hr*.

Kod prijave problema navedite vaš elektronički AAI@EduHr identitet i opišite problem te (ukoliko ste u mogućnosti) pošaljite sliku zaslona ("screenshot") s prikazom poruke ili greške.

Problem prijaviti na email adresu: it@grad.hr